Voor e-reader, tablet en smartphone

# 1. Ga naar de website van de e-books

https://www.onlinebibliotheek.nl/e-books.html

# 2. Registreer u door rechtsboven op 'inloggen' te klikken.

Voor de eenmalige registratie logt u in met uw pasnummer en wachtwoord. Tijdens de registratie kunt u er voor kiezen om in te kunnen loggen met uw e-mailadres.

### 3. Bevestig het account via een ontvangen e-mail.

# 4. Voor een e-reader

- a. Maak een Adobe ID.
- b. Download en installeer <u>Adobe Digital Editons</u>.
  Dit is het programma waarmee e-books naar de e-reader worden overgebracht.
  Heeft u een **Sony** e-reader? Download en installeer dan <u>Sony Reader for Pc</u>
- c. Sluit de e-reader aan op de pc en klik op de e-reader op 'verbinden'.
- d. Ga naar https://www.onlinebibliotheek.nl/e-books.html.
- e. Log in met de logingegevens van het eerder aangemaakte account (pasnummer + wachtwoord). (Als u niet meer ingelogd bent).
- f. Kies een e-book uit
- g. Kies 'Op e-reader (download)'
- Als deze keuze ontbreekt kies dan een ander e-book uit.
- h. Klik op 'Leen e-book'
- i. Klik op 'Download e-book'. Een klein bestand wordt geplaatst in de map 'downloads'.
- j. Klik na het downloaden op dit bestand met de naam eindigend op '.acsm'. Het bestand moet worden geopend in Adobe Digital Editions.

De eerste keer dat een boek op uw computer wordt geopend wordt gevraagd om de computer te autoriseren. Dit is o.a. nodig vanwege de kopieerbeveiliging.

k. Autoriseer de computer door het invullen van het eerder aangemaakte **Adobe ID** (e-mailadres en wachtwoord).

Het boek wordt nu geopend in Adobe Digital Editions

#### I. Klik op het pijltje links naast Bibliotheek

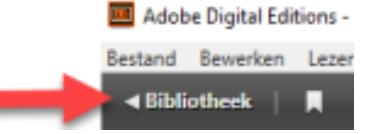

- m. In de linker kolom is nu de e-reader zichtbaar (hieronder een KOBO)
- n. Sleep het e-book naar de e-reader. Laat de muis los zodra er een groene plus verschijnt.

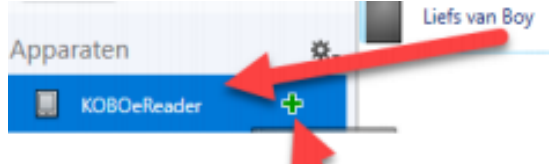

De eerste keer dat een boek naar de e-reader wordt overgebracht wordt de e-reader automatisch geautoriseerd.

o. Koppel de e-reader los van de computer. Nu wordt de e-reader bijgewerkt en kunt u gaan lezen!

# 5. Voor een tablet en smartphone

a. Installeer de Bibliotheek app uit de App Store (iPhone, iPad) of Google Play Store (Android). Voor deze app heb je minimaal iOS 11.0 (Apple) of Android 4.4 nodig.

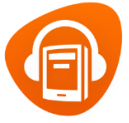

- b. Ga naar https://www.onlinebibliotheek.nl/e-books.html.
- c. Kies een e-book of luisterboek uit
- d. Kies 'Op tablet of smartphone (app)'
- e. Klik op 'Leen e-book'
- f. Open de app op je tablet of smartphone
- g. Kies 'Log direct in
- h. Log in met je e-mailadres of pasnummer Het boek wordt nu op je boekenplank geplaatst en is beschikbaar in de app.

U kunt ook direct in de Bibliotheek app e-books en luisterboeken lenen.

#### 6. Handleidingen en veel gestelde vragen

Meer informatie over e-books en luisterboeken kun je lezen op: <u>https://www.onlinebibliotheek.nl/klantenservice.html</u>

#### 7. Inloopspreekuren E-books en bibliotheek apps

Heb je een vraag over de e-books van de bibliotheek dan kun je die stellen op de digitale spreekuren van Bibliotheek Gooi en meer. Neem dan je laptop en e-reader, tablet of smartphone mee.

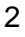